## UNIVERSIDAD VERACRUZANA DIRECCIÓN DE SERVICIOS DE RED E INFRAESTRUCTURA TECNOLÓGICA MANUAL DE PROCEDIMIENTO PARA CONETARSE A LA RED INALÁMBRICA **RIUV**

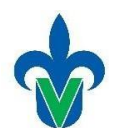

En este documento mostraremos una serie de pasos para conectarse a la red inalámbrica (*RIUV*) de la Universidad Veracruzana (UV), utilizando dispositivos con sistema operativo IOS (IPhone) capaz de conectarse a internet.

 Iniciamos haciendo una búsqueda del icono de Configuración, que se encuentra en la parte inferior derecha (señalado con un ovalo) y damos un clic.

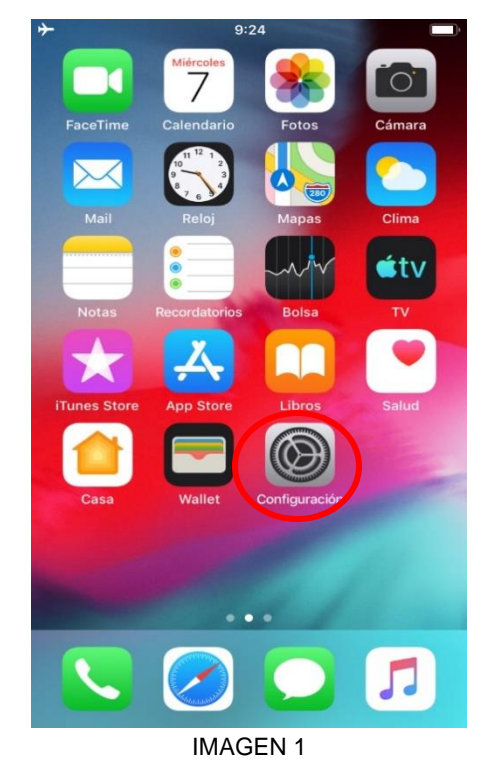

 Al ingresar a las configuraciones, entraremos en el apartado de Wi-fi (que esta señalado en el recuadro que se muestra en la imagen 2) y verificaremos que se encuentre encendido.

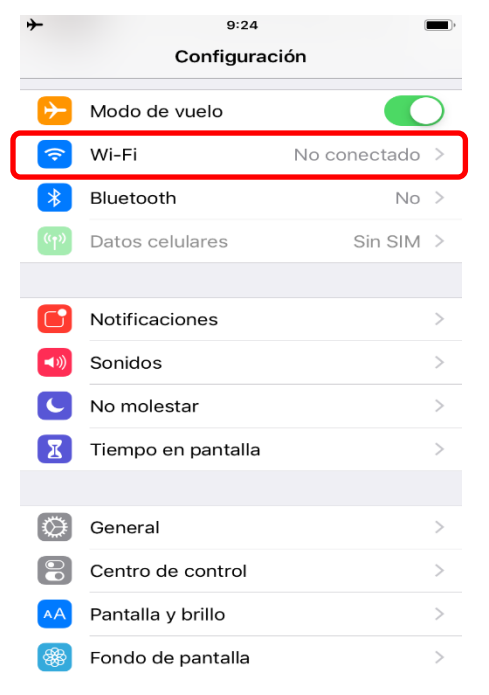

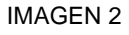

## UNIVERSIDAD VERACRUZANA DIRECCIÓN DE SERVICIOS DE RED E INFRAESTRUCTURA TECNOLÓGICA MANUAL DE PROCEDIMIENTO PARA CONETARSE A LA RED INALÁMBRICA **RIUV**

H

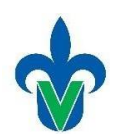

3. Nuestro dispositivo realizara una búsqueda de las redes inalámbricas (WI-FI) que el dispositivo alcanza a detectar, de estas redes, debemos seleccionar la red RIUV (como se muestra en la Imagen 3).

| -             |                  | 9:24            |               |    |              |
|---------------|------------------|-----------------|---------------|----|--------------|
| <b>&lt;</b> c | configuración    | Wi-Fi           |               |    |              |
|               |                  |                 |               |    |              |
|               | Wi-Fi            |                 |               |    | $\bigcirc$   |
| SEL           | .ECCIONA UNA RED |                 |               |    |              |
|               | CAFLI            |                 | •             |    |              |
|               | OALLI            |                 | 5. <b>—</b> 3 | •  | U            |
|               | DIRECT-78-HP C   | OfficeJet Pro   |               | ÷  | <b>()</b>    |
|               | eduroam          |                 |               | Ŷ  | <u>(</u> )   |
|               | FILU             |                 |               | ÷  | <b>(i)</b>   |
|               | HP-Print-E7-Col  | or LaserJet Pro |               | ÷  | <b>(i)</b>   |
|               | iMac de Luis Art | uro             |               | ŝ  | <u>(</u>     |
|               | INFINITUM9C9D    | _2.4            |               | Ŷ  | ( <b>i</b> ) |
|               | RIUV             |                 |               | (; | (1)          |
|               | RIUV_INVITADO    |                 |               | (î | <b>(i)</b>   |
|               | Otra             |                 |               |    |              |
|               |                  |                 |               |    |              |

IMAGEN 3

- 4. Inmediatamente le mostrará una ventana, donde deberá ingresar los siguientes datos:
  - Cuenta institucional UV. (solo el usuario ejem: Zs1234567)
  - Contraseña de la cuenta institucional.
  - Deberá marcar la casilla que dice Acepto los términos de uso (como se muestra en la imagen 4 marcado con un ovalo).

Después de ingresar la información solicitada en donde le corresponde deberá hacer clic sobre el icono **INGRESAR**, tal como se muestra en la Imagen 4.

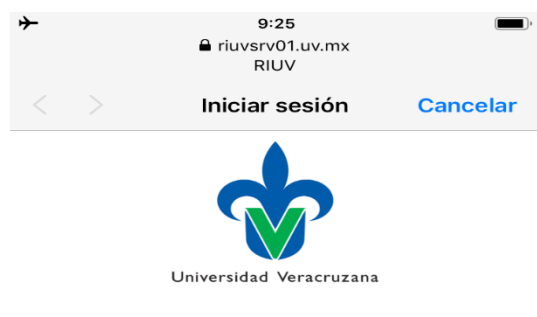

## Universidad Veracruzana

Inicie sesión en la red usando su nombre de usuario y contraseña.

| Usuario:                                                                                      |
|-----------------------------------------------------------------------------------------------|
|                                                                                               |
| Contraseña:                                                                                   |
|                                                                                               |
| Terminos y condiciones:                                                                       |
| Acepto los terminos de uso                                                                    |
| Ingresar                                                                                      |
| Póngase en contacto con un miembro del personal si tiene dificultades en el inicio de sesión. |

**IMAGEN 4** 

## UNIVERSIDAD VERACRUZANA DIRECCIÓN DE SERVICIOS DE RED E INFRAESTRUCTURA TECNOLÓGICA MANUAL DE PROCEDIMIENTO PARA CONETARSE A LA RED INALÁMBRICA **RIUV**

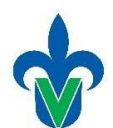

5. Después de validar y aceptar sus credenciales, el sistema le permitirá tener acceso a internet. En esta imagen se muestra la página emergente que muestra que ya se encuentra conectado a la red inalámbrica RIUV y a partir de este momento puede navegar por internet conectado a la red inalámbrica de UV, solo debe presionar en ok como se muestra en la imagen 5 y así terminar el proceso de conexión.

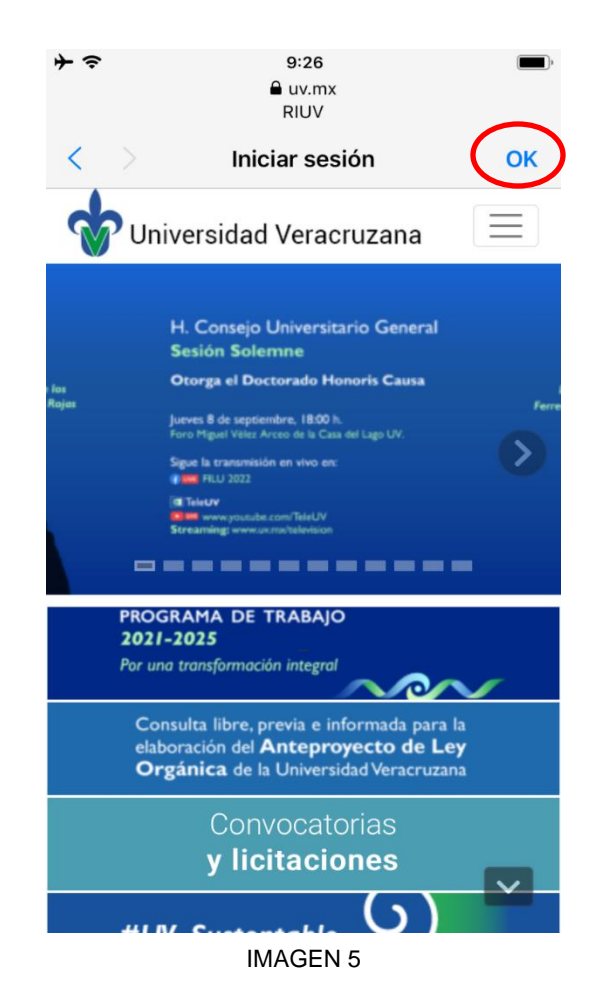